### <u>「映画&テレビ」アプリを使用して 360 度映像を見る方法</u>

#### ●はじめに

Windows®10 に標準搭載されている「映画 & テレビ」アプリを使用することで、 弊社製ドライブレコーダー HDR360G/360GW/360GS で記録した映像を、簡易 的ではありますが 360 度映像として確認することができます。

※Windows10のバージョンが1703(Creators Update)以降のパソコンに限ります。

※「映画&テレビ」アプリがインストールされていない場合、「Microsoft Store」よりダウンロードしてください。

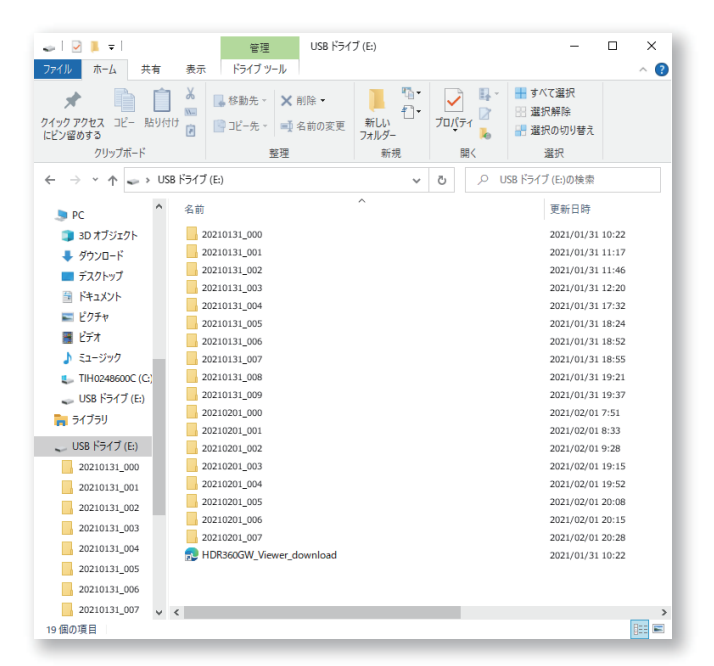

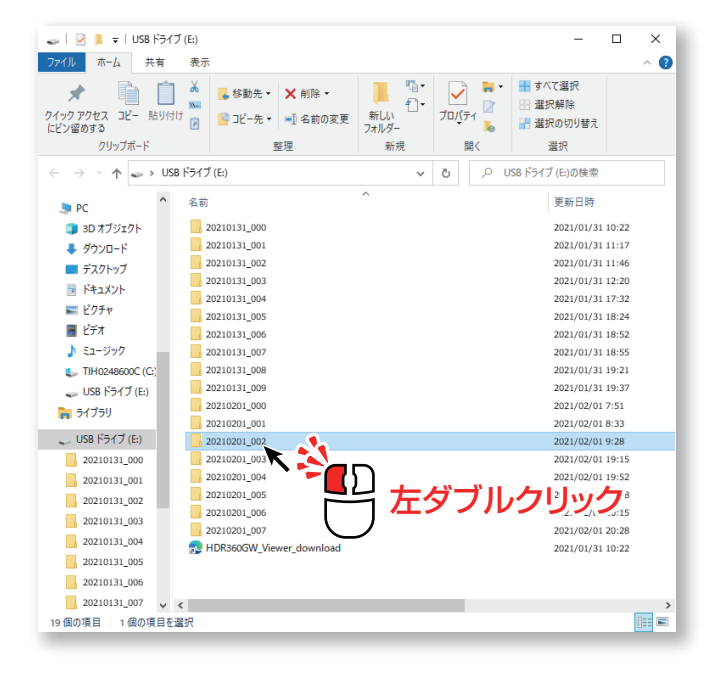

#### 1. パソコンに SD カードを挿入し、 SD カードを開きます。

 2. 確認したいフォルダーを左ダブル クリックで開きます。

#### ●再生、操作方法について

# 「映画&テレビ」アプリを使用して 360 度映像を見る方法

| 📕   🛃 📕 🖛   20210201_0                                       | 002                 |                         |                                              |                | ×       |
|--------------------------------------------------------------|---------------------|-------------------------|----------------------------------------------|----------------|---------|
| ファイル ホーム 共有                                                  | 表示                  |                         |                                              |                | ~ 🕐     |
| クイックアクセスコピー 貼り付け<br>にどう留めする<br>クリップボード                       |                     | ●<br>新しい<br>フォルダー<br>新規 | プロパティ しの しの しの しの しの しの しの しの しの しの しの しの しの |                |         |
| ← → × ↑ 🖡 → USB ドライブ(E) → 20210201_002 v Ö 🔎 20210201_002の検索 |                     |                         |                                              |                |         |
| ■ ピクチャ ^                                                     | 名前                  | ^                       |                                              | 更新日時           | ^       |
| 📕 ಲೆಸೆಸ                                                      | 6 000 083811A M.mp4 |                         |                                              | 2021/02/01 8:3 |         |
| 🎝 ミュージック                                                     | 6 000 083811A R.mp4 |                         |                                              | 2021/02/01 8:3 | -       |
| TIH0248600C (C:)                                             | 001_083911A_M.mp4   |                         |                                              | 2021/02/01 8:4 |         |
|                                                              | 6 001_083911A_R.mp4 |                         |                                              | 2021/02/01 8:4 |         |
| = / 7=11                                                     | 002_084011A_M.mp4   |                         |                                              | 2021/02/01 8:4 | L       |
|                                                              | 002_084011A_R.mp4   |                         |                                              | 2021/02/01 8:4 | 1       |
| 🥌 USB ドライブ (E:)                                              | 003_084111A_M.mp4   |                         |                                              | 2021/02/01 8:4 | 2       |
| 20210131_000                                                 | 003_084111A_R.mp4   |                         |                                              | 2021/02/01 8:4 | 2       |
| 20210131_001                                                 | 004_084211A_M.mp4   |                         |                                              | 2021/02/01 8:4 | 3       |
| 20210131_002                                                 | 004_084211A_R.mp4   |                         |                                              | 2021/02/01 8:4 | 3       |
| 20210131_003                                                 | 005_084311A_M.mp4   |                         |                                              | 2021/02/01 8:4 | 4       |
| 20210131 004                                                 | 005_084311A_R.mp4   |                         |                                              | 2021/02/01 8:4 | \$      |
| 20210131 005                                                 | 6 006_084411A_M.mp4 |                         |                                              | 2021/02/01 8:4 | 5       |
| 20210121_006                                                 | 006_084412A_R.mp4   |                         |                                              | 2021/02/01 8:4 | 5       |
| 20210131_000                                                 | 007_084511A_M.mp4   |                         |                                              | 2021/02/01 8:4 | 5       |
| 20210131_007                                                 | 007_084511A_R.mp4   |                         |                                              | 2021/02/01 8:4 | 5       |
| 20210131_008                                                 | 008_084611A_M.mp4   |                         |                                              | 2021/02/01 8:4 | /<br>   |
| 20210131_009                                                 | 008_004611A_K.mp4   |                         |                                              | 2021/02/01 8:4 | <u></u> |
| 20210201_000                                                 | 009_064711A_M.mp4   |                         |                                              | 2021/02/01 8:4 | 5       |
| 20210201_001                                                 | 005_004/11A_rt.mp4  |                         |                                              | 2021/02/01 8:4 |         |
| 20210201_002                                                 | - 010_004011A_W.mp4 |                         | _                                            | 2021/02/01 8:4 | ×       |
| 400 (EQ)(5.2                                                 | <                   |                         |                                              |                | >       |
| 100 個の項目                                                     |                     |                         |                                              |                |         |

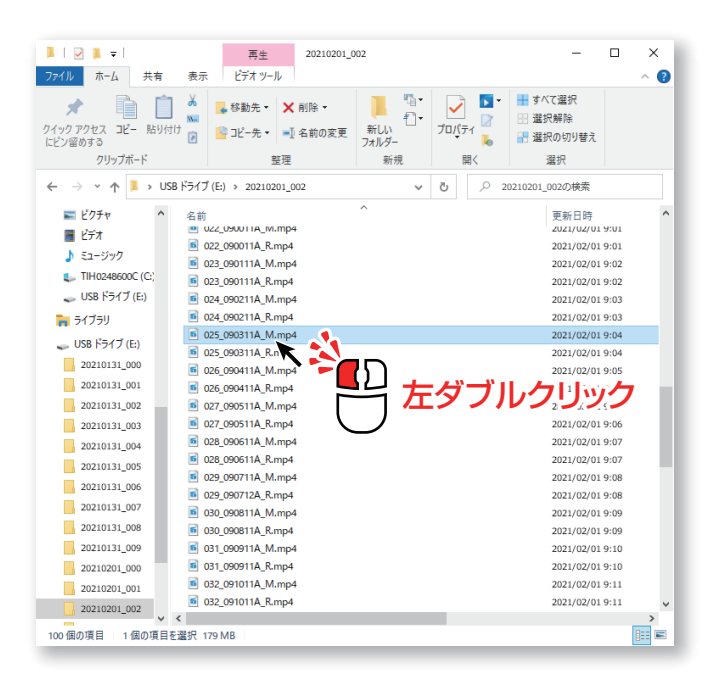

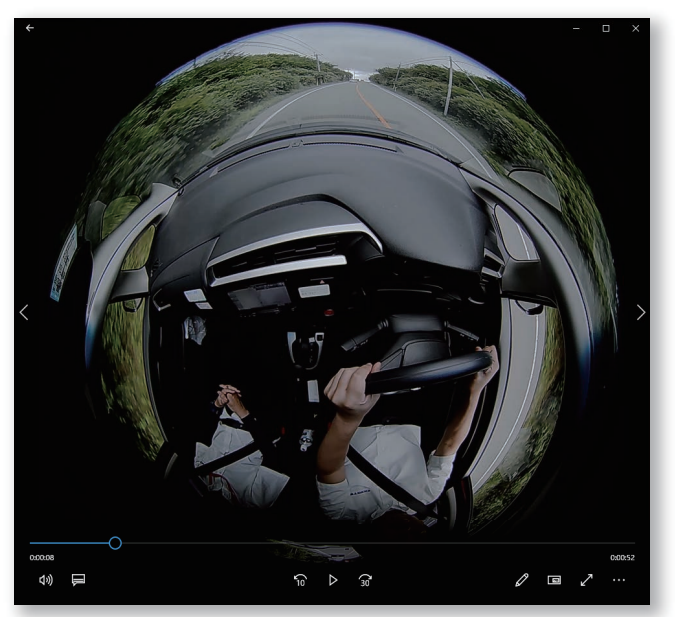

3. 記録した映像ファイルが表示されます。

- 4. 確認したいファイルを左ダブル クリックします。
- ※ 動画ファイルの再生を規定のアプリから変更 されている方は、ファイルを右クリックし [プログラムから開く]内の「映画&テレビ」 を選択してください。

5.「映画 & テレビ」アプリが起動し、 選択したファイルがラウンド映像で 再生されます。

### 「映画&テレビ」アプリを使用して 360 度映像を見る方法

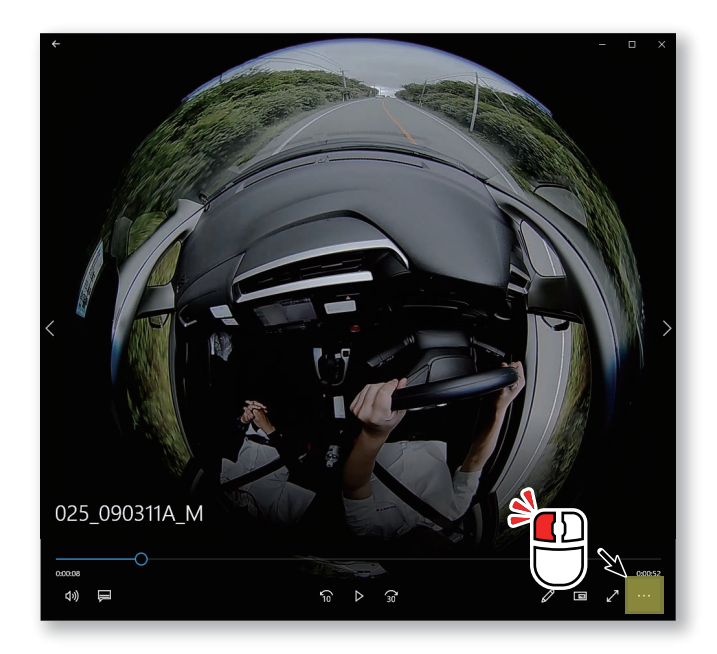

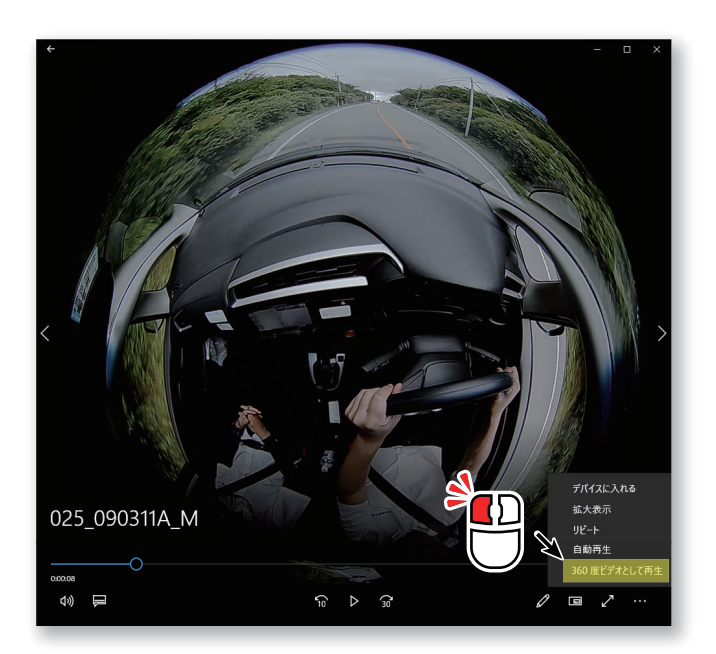

 6. ウインドウ右下の[…]を左クリックします。

7. 表示される項目内の [360 度ビデオ として再生]を左クリックします。

8. 再生画面が 360 度映像に切り替わり 再生されます。

# <u>「映画&テレビ」アプリを使用して 360 度映像を見る方法</u>

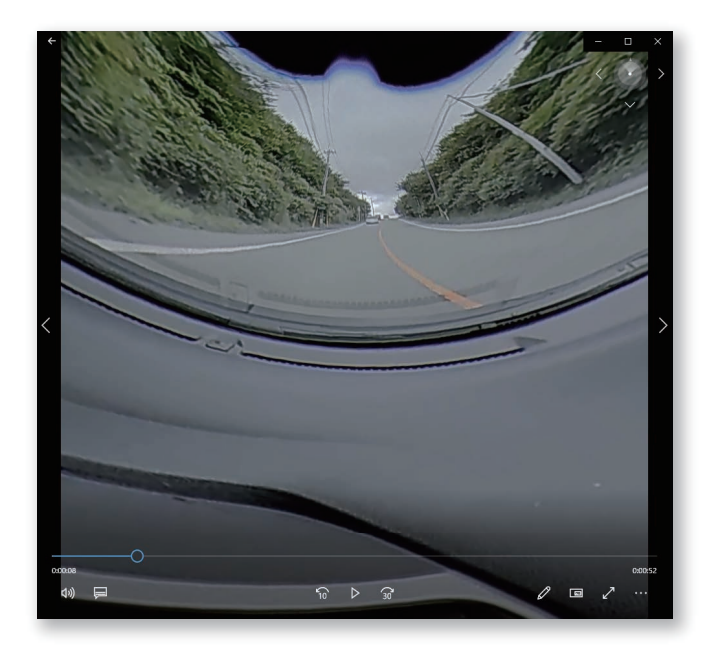

9. マウスのドラッグ操作またはウインド ウ右上のカーソルボタンでの操作で見 たい位置にアングルを変更することが できます。

#### ●再生画面での操作方法

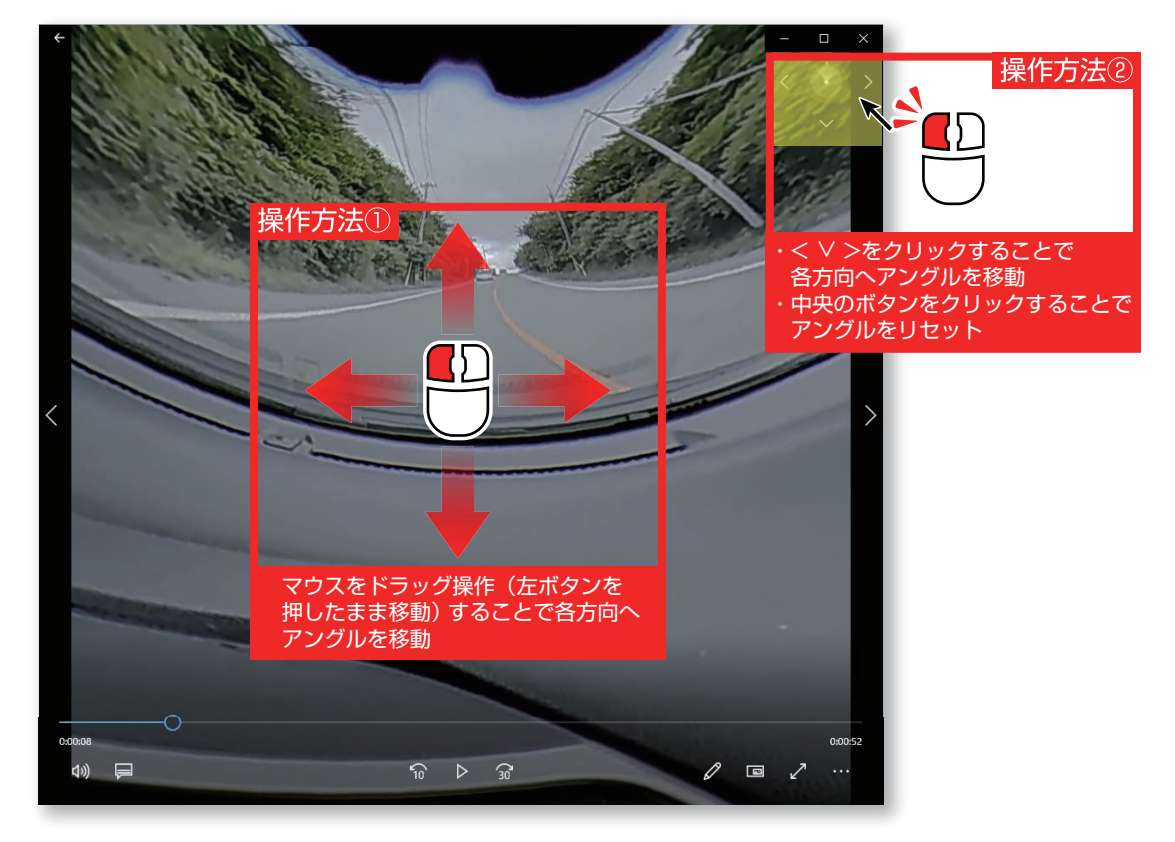